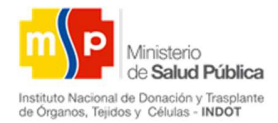

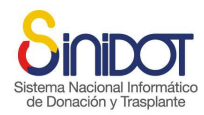

# MANUAL DE DIGITALIZACIÓN DE INF<mark>OR</mark>MA<mark>CI</mark>ÓN

SISTEMA NACIONAL INFORMÁTICO DE DONACIÓN Y TRASPLANTE

(SINIDOT)

MÓDULO LISTA DE ESPERA ÚNICA NACIONAL

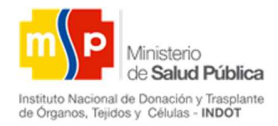

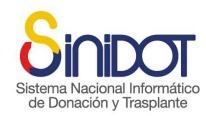

### CONTENIDO

### Contenido

| 1. | INICIO DE SESIÓN                                          |
|----|-----------------------------------------------------------|
| 2. | DIGITALIZACIÓN DE INFORMACIÓN PESTAÑA INFORMACION GENERAL |
| 3. | DIGITALIZACION DE INFORMACIÓN PESTAÑA INFORMACIÓN MÉDICA  |
| 4. | DIGITALIZACION DE INFORMACIÓN ANÁLISIS PRE-TRASPLANTE     |
| 5. | OPCIÓN PACIENTES EN LISTA DE ESPERA                       |
| 6. | OPCIONES ADICIONALES                                      |
|    |                                                           |

Sistema Nacior de Donación

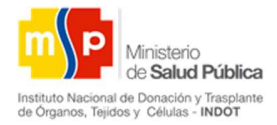

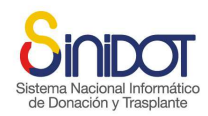

### DIGITALIZACION DE INFORMACION DE PACIENTES ACTIVOS EN LEUN

### 1. INICIO DE SESIÓN

- a) Ingresar a la url <u>www.sinidot.gob.ec</u>
- b) Iniciar sesión con las credenciales que han sido entregadas por el INDOT
- c) Si las credenciales son correctas presentara la siguiente pantalla de bienvenida a la aplicación

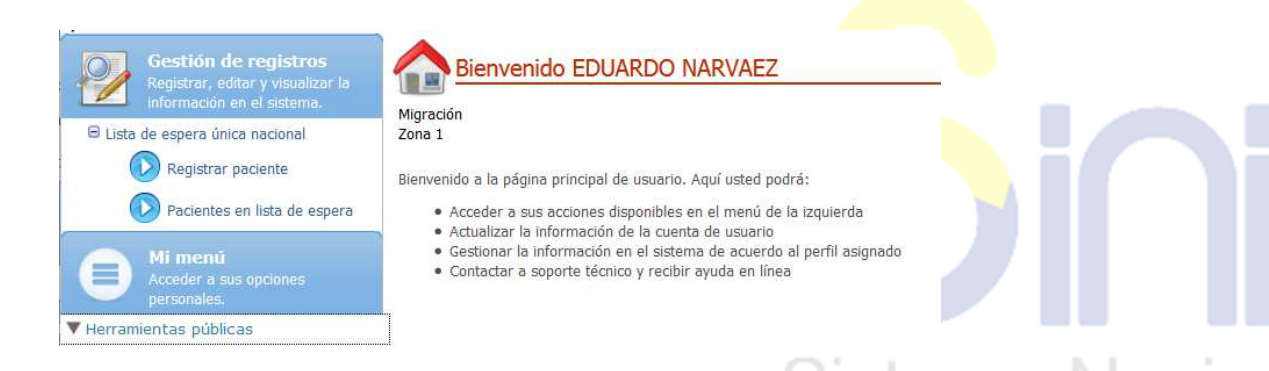

# 2. DIGITALIZACIÓN DE INFORMACIÓN PESTAÑA de Donac INFORMACION GENERAL

Para registrar la información de un paciente que se encuentra activo en LEUN siga las siguientes instrucciones

 a) Dar clic en la opción registrar pacientes, para ingresar la información general, médica y pre trasplante del paciente, todos los campos marcados con \* deben ser llenados obligatoriamente.

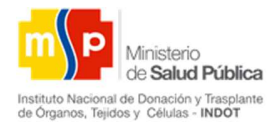

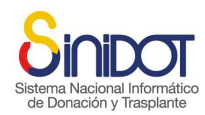

| Gestión de registros                                                                       | Registro en lista de espera                                                                                                    |
|--------------------------------------------------------------------------------------------|----------------------------------------------------------------------------------------------------|
| Registrar, editar y visualizar la<br>información en el sistema.                            | Información general 1 Información médica 2 Análisis pre-trasplante 3                                                                                                  |
| Elista de espera única nacional     Da Registrar paciente     Pacientes en lista de espera | Registrar<br>Formulario de registro en lista de espera (datos generales). Complete la info<br>lineo o comatica el asporte técnico.<br>Migración<br>Datos de micración |
| Mi menú<br>Acceder a sus opciones<br>personales.                                           | Fecha de solicitud     To Formato DD-MM-AAAA HHISMN (24hs.)     * Ciclina del aconstance                                                                              |
| ▼ Herramientas públicas                                                                    | Cougo de receptor -     Seleccione-                                                                                                    |
| Central de reportes<br>Esta opción se encuentra en<br>construcción                         |                                                                                                    |
| Acerca de SINIDOT<br>Información pública del<br>proyecto y del sistema                     | = Justificación/observación:                                                                                                    |

#### SECCIÓN DATOS DE MIGRACIÓN

- b) Seleccionar la fecha de solicitud
- c) Digitar el código del receptor(este código se encuentra en el certificado físico de registro a LEUN del paciente)
- d) Seleccionar el estado
- e) Digitar la justificación/observació
- f) Seleccionar la fecha de ingreso a LEUN

| 🚺 * Fecha de solicitud       | 29-02-2016 30 Formato DD-MM-AAAA HH:MM (24hs.) 🖋 |   |         |
|------------------------------|--------------------------------------------------|---|---------|
| 🚺 * Código del receptor:     | OP53839FRIÑ 🖉 Valor requerido 🗙                  |   | 1.1.1.1 |
| 🚺 * Estado:                  | ACTIVO                                           |   | BCI     |
|                              | GRAVE                                            |   | 1.1.2   |
|                              |                                                  |   | CIO     |
|                              |                                                  |   |         |
| * Justificación/observación: |                                                  | × |         |
|                              |                                                  |   |         |
|                              |                                                  |   |         |
|                              |                                                  |   |         |

Nota: Se deberá completar los datos según los formularios de cada paciente, en la justificación por favor colocar el texto "PACIENTE DE MIGRACIÓN".

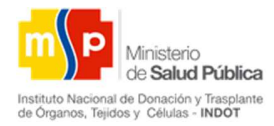

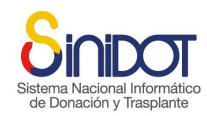

#### SECCION TIPO DE TRASPLANTE Y PRIORIDAD

- a) Seleccionar el tipo trasplante
- b) Seleccionar tipo etario
- c) Seleccionar la prioridad(para este caso será Electiva)
- d) Seleccionar compra de servicios en el caso de ser necesario
- e) Seleccionar el tipo de cobertura
- f) Seleccionar la unidad a la que se está comprando los servicios de ser necesario

| Tipo trasplante            | Trasplante renal     |                   |
|----------------------------|----------------------|-------------------|
| 🚺 * Tipo etario            | ADULTO 🔹 🗸           |                   |
| 🌖 * Prioridad              | Electiva Código cero |                   |
| 🕕 * Compra de servicios    | ®SI ©NO              | Valor requerido 🗙 |
| 🚺 * Cobertura              | IESS                 |                   |
| 🚺 * Unidad compra servicio | GAD                  |                   |
|                            |                      |                   |
|                            |                      |                   |

a) Seleccionar el médico responsable

| Datos institución trasplantadora<br>Unidad médica acreditada y médico responsable |                             |
|-----------------------------------------------------------------------------------|-----------------------------|
| * Unidad médica acreditada                                                        | Hospital Eugenio Espejo 💌 ✔ |
| * Médico responsable / Trasplante                                                 | WILSON JAVIER SALAZAR       |
| * Coordinador TX                                                                  | HUGO ANDRÉS ROSERO PAR 👻 🛷  |

SECCION DATOS DEL PACIENTE

b) Digitar el número de cedula del paciente, dar clic en la opción Buscar

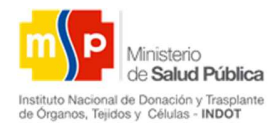

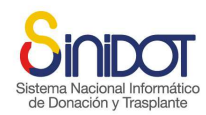

| Buscar persona<br>Busca una persona por su cédula de identidad |   |          |                                                                                  |
|----------------------------------------------------------------|---|----------|----------------------------------------------------------------------------------|
| Cédula de identidad     1716185218                             | ~ | Q Buscar | Por favor verificar y/o rectificar los datos de la persona.(Nombres y Apellidos) |

c) Seleccionar el tipo de contacto del paciente, puede agregar más de un tipo de contacto, para grabar la información de contactos dar clic en el botón

💙 por cada contacto que desee agregar, el caso de que necesite eliminar

un contacto dar clic en el botón

|                     | No | Тіро      | Valor      |         |          |
|---------------------|----|-----------|------------|---------|----------|
| * Tipo de contacto: | 1  | Domicilio | 2648840    |         | <b>~</b> |
|                     | 2  | Celular   | 0992519052 | <b></b> |          |

- d) Seleccionar la etnia
- e) Seleccionar la ocupación
- f) Seleccionar el grupo sanguíneo
- g) Seleccionar el factor sanguíneo
- h) Digitar la edad del paciente al momento de registrarse en LEUN
- i) Digitar la información correspondiente a la referencia personal (nombres, apellidos, relación, contacto) tener en cuenta en esta sección para grabar la

información referente al contacto siempre dar clic en el botón 竺 🗋, caso contrario no se grabara

- j) Si el paciente tiene discapacidad diferente a insuficiencia renal seleccionar SI y digitar la información correspondiente a la discapacidad, caso contrario se quedara en NO,
- **k)** En el caso de tener observaciones digitar en el campo Observaciones

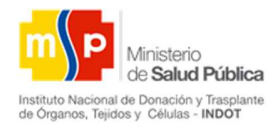

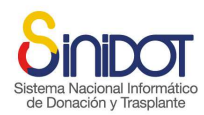

| i <b>ciente en lista de espera</b><br>itos personales |                                                                                                    |       |
|-------------------------------------------------------|----------------------------------------------------------------------------------------------------|-------|
| * Cédula de identidad                                 | 1716185218                                                                                                    |       |
| * Primer nombre                                       | JOHANNA                                                                                                    |       |
| Segundo nombre                                        | MARIANELA                                                                                                    |       |
| * Primer apellido                                     | MURILLO                                                                                                    |       |
| Segundo apellido                                      | ESPARZA                                                                                                    |       |
|                                                       | -seleccione-                                                                                                    |       |
|                                                       | No Tipo Valor                                                                                                    |       |
| * Tipo de contacto:                                   | 1 Domicilio 2591222                                                                                              |       |
|                                                       | 2 Email hannanela@hotmail.com                                                                                    |       |
| * Género                                              | Femenino                                                                                                    |       |
| * Nacionalidad                                        | Ecuatoriana *                                                                                                    |       |
| Estado civil                                          | Casado                                                                                                    |       |
| Etnia                                                 | -seleccione-                                                                                                    |       |
| Ocupación                                             | -seleccione-                                                                                                    |       |
| * Sangre grupo                                        | 0 🗴 🖋                                                                                                    |       |
| <ul> <li>Sangre factor</li> </ul>                     | Negativo 💌 👻                                                                                                    |       |
| 🜒 * Fecha de nacimiento                               | 30-09-1980 30 Formato DD-MM-AAAA HH:MM (24hs.)                                                                   |       |
| * Lugar nacimiento                                    | PICHINCHA/QUITO/SAN BLAS                                                                                         |       |
| * Edad                                                | 35                                                                                                    |       |
|                                                       | Referencia personal                                                                                              |       |
|                                                       | * Nombres: Alicia 🖌 * Apellidos: Esparza                                                                         |       |
|                                                       | * Relación: Madre                                                                                                |       |
| * Referencia personal                                 | Domicilio - 2594100                                                                                              |       |
|                                                       | * Tipo de No Tipo Valor 🛷                                                                                        |       |
|                                                       | contacto: 1 Domicilio 2594100                                                                                    |       |
|                                                       |                                                                                                    | Nacio |
|                                                       | Seleccione la opción 'SI', solo si el paciente tiene otro tipo de discapacidad (diferente a insuficiencia renal) | naon  |
| * Discapacidad                                        | ©si ®no                                                                                                    | مامم  |
|                                                       |                                                                                                    | acio  |
|                                                       |                                                                                                    |       |
|                                                       |                                                                                                    |       |
| Observación                                           |                                                                                                    |       |
|                                                       |                                                                                                    |       |
|                                                       |                                                                                                    |       |

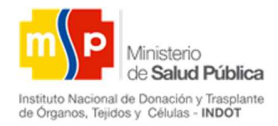

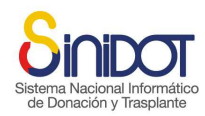

#### SECCION DATOS DOMICILIO DEL PACIENTE

- a) Seleccionar la región a la que pertenece la provincia
- b) Seleccionar la provincia
- c) Seleccionar el cantón
- d) Seleccionar la parroquia
- e) Digitar la calle principal del domicilio
- f) Digitar la calle secundaria del domicilio
- g) Digitar la referencia del domicilio
- h) Digitar el número del domicilio
- i) Digitar el código postal

| Region sanitaria       -seleccione-         Provincia       -         Cantón       -         Parroquia       -         Calle principal       -         Calle secundaria       -         Referencia       -         Nro. Domicilio       -         Código postal       -                                                                                                    | Datos de domicilio                   | Ecuador      |        |           |
|----------------------------------------------------------------------------------------------------|--------------------------------------|--------------|--------|-----------|
| Provinda   Cantón   Parroquia   Calle principal   Calle secundaria   Referencia   Nro. Domicilio   Código postal                                                                                                    | <ul> <li>Región sanitaria</li> </ul> | -seleccione- |        |           |
| • Cantón       •         Parroquia       •         • Calle principal       •         • Calle secundaria       •         Referencia       •         Nro. Domicilio       •         Código postal       •                                                                                                    | * Provincia                          | ▼            |        |           |
| Parroquia Calle principal Calle secundaria Referencia Nro. Domicilio Código postal                                                                                                    | * Cantón                             | ▼            |        |           |
| Calle principal     Image: Calle secundaria       Referencia     Image: Calle calle cal | Parroquia                            |              |        |           |
| Calle secundaria                                                                                                    | * Calle principal                    |              |        |           |
| Referencia       Nro. Domicilio       Código postal                                                                                                    | Calle secundaria                     |              |        |           |
| Nro. Domicilio Código postal                                                                                                    | Referencia                           |              |        |           |
| Código postal                                                                                                    | Nro. Domicilio                       |              |        | N La alta |
|                                                                                                    | Código postal                        |              | Jima I | Nacio     |

# 3. DIGITALIZACION DE INFORMACIÓN PESTAÑA INFORMACIÓN MÉDICA

#### SECCION DATOS ANTROPOMÉTRICOS

- a) Seleccionar la fecha
- b) Digitar el peso con el que el paciente fue registrado en LEUN (el peso debe ser en kg)
- c) Digitar la talla (la talla debe ser en cm)
- d) Dar clic en el botón agregar

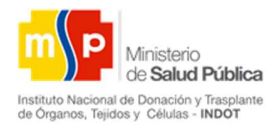

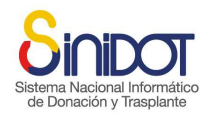

Nota: Si el paciente tiene un historial o seguimiento sobre el peso se puede seguir agregando

| * Fecha      | 1  |      | 30 Form | ato DD-MM-A | AAA                    |        |
|--------------|----|------|---------|-------------|------------------------|--------|
| * Peso (Kg.) |    |      | * Ta    | alla (cm.)  |                        | + /    |
|              | No | Peso | Talla   | IMC         | Fecha<br>Actualización | Opción |
|              | 1  | 62   | 152     | 26.84       | 10-02-2016             |        |
|              | 2  | 65   | 152     | 28.13       | 18-02-2016             |        |

### SECCION INFORMACIÓN PATOLÓGICA

- a) Seleccionar la fecha de diagnóstico
- b) Seleccionar la patología base
- c) Seleccionar el diagnóstico
- d) Dar clic en el botón agregar

Nota: Si el paciente tiene un historial o seguimiento sobre la información patológica se puede seguir agregando

| * Fecha de diagnóstico       30 Formato DD-MM-AAAA         * Patología base       Síndrome nefrític ▼       ✓       * Diagnóstico       -seleccione-       ▼       Valor requerido ×         No       Cod.<br>CIE10       Patología       Diagnóstico       Fecha<br>Actualización       Opción         1       E10       Diabetes<br>insulinodependiente       Insuficiencia<br>renal crónica       12-02-2016       Image: Colore = Colore = Color                                                                                                    | Información patol         | ógica  |               |                                   |                                |                        |               |
|----------------------------------------------------------------------------------------------------|---------------------------|--------|---------------|-----------------------------------|--------------------------------|------------------------|---------------|
| * Patología base       Síndrome nefrític       ✓       * Diagnóstico       -seleccione-       ✓       Valor requerido ×         No       Cod.<br>CIE10       Patología       Diagnóstico       Fecha<br>Actualización       Opción         1       E10       Diabetes<br>insulinodependiente       Insuficiencia<br>renal crónica       12-02-2016       Image: Code<br>Code         2       110       Hipertensión<br>esencial primaria       Insuficiencia<br>renal crónica       16-02-2016       Image: Code                                                                                                    | * Fecha de<br>diagnóstico |        |               | 30 Formato DD-MM-A/               | 4AA                            | _                      |               |
| NoCod.<br>CIE10PatologíaDiagnósticoFecha<br>ActualizaciónOpción1E10Diabetes<br>insulinodependienteInsuficiencia<br>renal crónica12-02-2016Image: Comparison of the comparison of the compariso | * Patología base          | Síndro | ome nefríti   | 🚽 🛷 * Diagnóstico                 | -seleccione-                   | Valor re               | querido 🗙     |
| 1E10Diabetes<br>insulinodependienteInsuficiencia<br>renal crónica12-02-20162I10Hipertensión<br>esencial primariaInsuficiencia<br>renal crónica16-02-2016                                                                                                    |                           | No     | Cod.<br>CIE10 | Patología                         | Diagnóstico                    | Fecha<br>Actualización | <b>Opción</b> |
| 2 I10 Hipertensión Insuficiencia 16-02-2016                                                                                                    |                           | 1      | E10           | Diabetes<br>insulinodependiente   | Insuficiencia<br>renal crónica | 12-02-2016             |               |
|                                                                                                    |                           | 2      | I10           | Hipertensión<br>esencial primaria | Insuficiencia<br>renal crónica | 16-02-2016             |               |

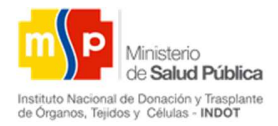

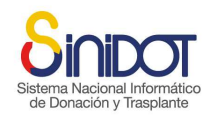

# 4. DIGITALIZACION DE INFORMACIÓN ANÁLISIS PRE-TRASPLANTE

#### SECCION DATOS DE TERAPIA DE SUSTITUCION RENAL

- a) Seleccionar el tipo de diálisis
- b) Seleccionar la fecha de inicio de diálisis
- c) Digitar el centro de diálisis
- d) Digitar el número de teléfono de la dializadora
- e) En el caso de tener alguna observación digitar en el campo Observaciones
- f) Dar clic en el botón para agregar la información

Nota: Si el paciente tiene un historial o seguimiento sobre la información de diálisis se puede seguir agregando

| Datos de terapia        | a de su | stitución renal |                                      |                       |                         | Siste                 | ema Na | C |
|-------------------------|---------|-----------------|--------------------------------------|-----------------------|-------------------------|-----------------------|--------|---|
| * Tipo de diálisis      | -selec  | cione- 🔹        |                                      | * Fecha diálisis      |                         | 30 Formato DD-MM-AAAA | nac    |   |
| * Centro de<br>diálisis |         |                 |                                      | * Teléfono            |                         |                       |        |   |
| Observaciones           |         |                 |                                      |                       | 4                       |                       |        |   |
|                         | No      | Fecha           | Tipo de<br>diálisis                  | Centro de<br>diálisis | Teléfono de<br>diálisis | Causa del<br>cambio   |        |   |
|                         | 1       | 06-02-2016      | DIÁLISIS<br>PERITONEAL<br>AUTOMÁTICA | HEE                   | 2690028                 | (×                    |        |   |
|                         | 2       | 04-02-2016      | HEMODIÁLISIS                         | HEE                   | 2690028                 | (iii)                 |        |   |

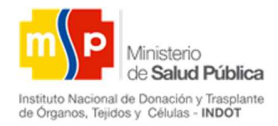

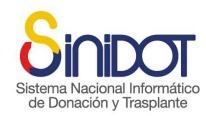

Sistema Nacio

### INSTITUTO NACIONAL DE DONACIÓN Y TRASPLANTE DE ÓRGANOS, TEJIDOS Y CÉLULAS

#### SECCIÓN INFORMACIÓN HLA

a) Digitar la información del examen HLA que se encuentra adjunto en los documentos del paciente

| Información    | HLA                       |                            |            |          |          |         |
|----------------|---------------------------|----------------------------|------------|----------|----------|---------|
| Si no existe e | specificidad del alelo, j | por favor colocar el valor | r 0 (cero) |          |          |         |
| * A1 8         | * B1 7                    | * CW1 76                   | * DRB1 6   | * DOB1 6 | * DRB3 6 | * DBQ 6 |
| * A2 7         | * B2 7                    | * CW2 7                    | * DRB2 77  | * DOB2 7 | * DRB4 8 |         |
|                |                           |                            |            |          |          |         |

#### SECCION DATOS PRA

- a) Digitar el PRA calculado
- b) Seleccionar la fecha en la que se realizó el examen
- c) Digitar el valor de clase 1
- d) Digitar el valor de clase 2

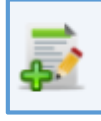

e) Seleccionar el botón

para guardar la información

| Datos PRA<br>Detalle de exámen | es PRA |            |            |                   |         |        |  |
|--------------------------------|--------|------------|------------|-------------------|---------|--------|--|
| * PRA calculado                |        | * Fecha    | 30         | Formato DD-MM-AA/ | AA      |        |  |
| * Clase 1                      |        |            |            |                   |         |        |  |
| * Clase 2                      |        |            | Ę,         |                   |         |        |  |
|                                | No     | Fecha      | % PRA Cal. | Clase 1           | Clase 2 | Hiper. |  |
|                                | 1      | 15-02-2016 | 2          | A1 B1             | A1 B1   | No     |  |

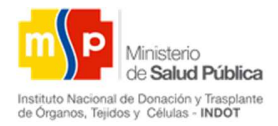

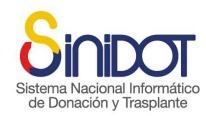

istema Nac

### INSTITUTO NACIONAL DE DONACIÓN Y TRASPLANTE DE ÓRGANOS, TEJIDOS Y CÉLULAS

#### SECCIÓN DATOS RESUMEN CLÍNICO

a) Digitar la información correspondiente al resumen clínico del paciente

| Datos resi         | umen clínico                     |          |  |
|--------------------|----------------------------------|----------|--|
| Resumen<br>clínico | Paciente con diagnósticos graves | <b>v</b> |  |
|                    |                                  |          |  |

Después de llenar los todos datos del paciente en las tres pestañas para guardar la información se deberá dar clic en el botón enviar datos, caso contrario clic en cancelar

NOTA: Si los datos no fueron guardados y la sesión caduca no se podrán recuperar.

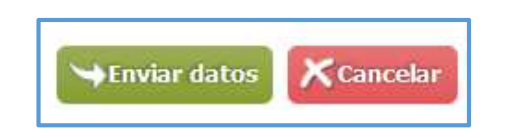

b) Escoger la opción confirmar para finalizar el proceso

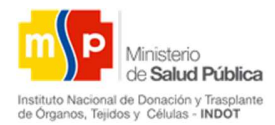

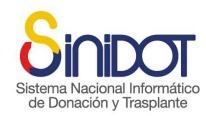

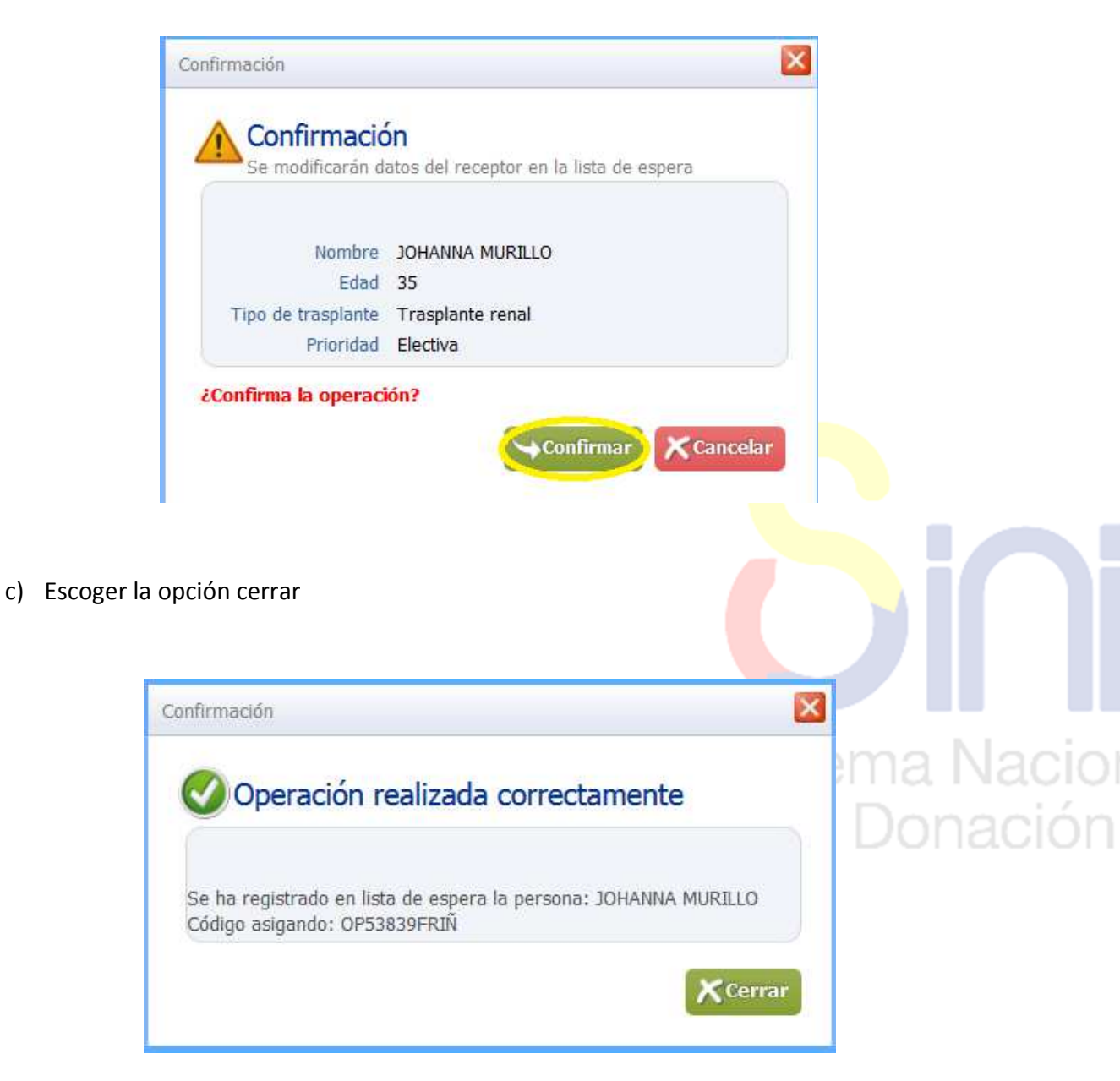

## 5. OPCIÓN PACIENTES EN LISTA DE ESPERA

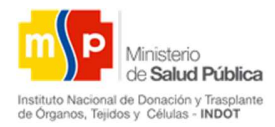

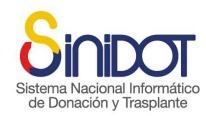

Permite revisar y gestionar la información de los pacientes registrados en LEUN de su unidad médica.

Para ingresar a esta opción debe dar clic en Pacientes en lista de espera y aparecerá la siguiente pantalla.

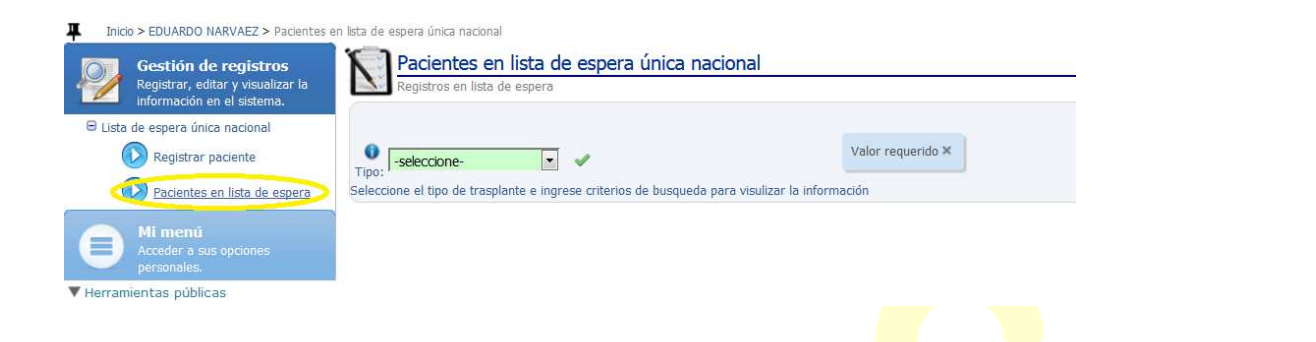

a) Seleccionar el tipo de trasplante que desea visualizar, para esta actividad se debe seleccionar trasplante renal.

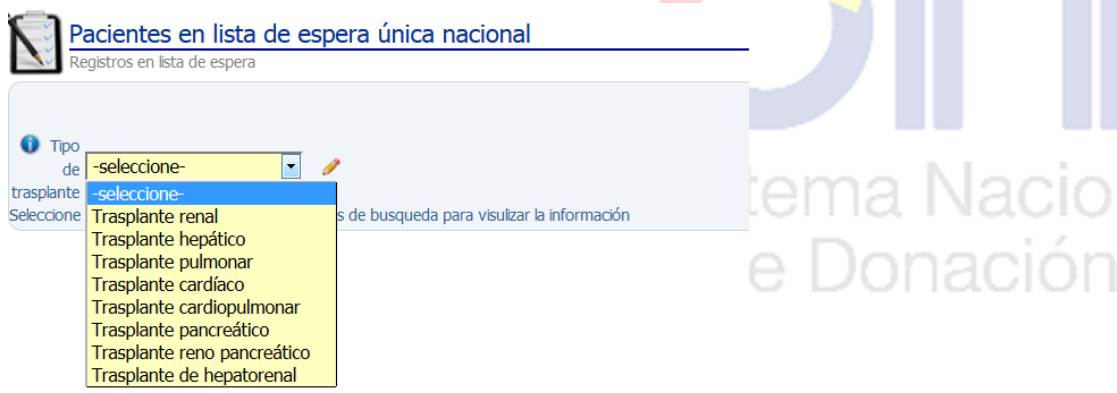

b) Seleccionar el tipo de búsqueda puede ser por apellidos, código, nombres

| *Buscar por: | -seleccione- |  | 10 m   |
|--------------|--------------|--|--------|
| -            | -seleccione- |  | - Core |
| 21           | APELLIDOS    |  |        |
|              | CODIGO       |  |        |
|              | NOMBRES      |  |        |

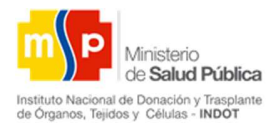

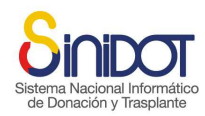

En la pantalla de resultado de la búsqueda de pacientes en LEUN presenta la información que se muestra en la siguiente imagen (código del paciente, nombres y apellidos, unidad médica, médico responsable, discapacidad, etareo, tipo de sangre, IMC, fecha de inicio a diálisis, examen HLA, examen PARA, estado, prioridad, número de trasplantes,

| ()<br>Tipo | Trasplante | e renal          | • •                                    | * Buscar          | por: - | seleccione- | 2                    | Val | or reque         | ido ×      |                         |          |            |          |    |   |    |    |   | S  |
|------------|------------|------------------|----------------------------------------|-------------------|--------|-------------|----------------------|-----|------------------|------------|-------------------------|----------|------------|----------|----|---|----|----|---|----|
| 1          | Código     | Nombr            | Unidad<br>médica                       | Médico<br>respons | Disca  | Etareo      | Tipo<br>de<br>sangre | ІМС | Inicio<br>diális | HLA        | PRA<br>actual           | Estado   | Pric       | Nr<br>T2 |    |   |    |    |   |    |
|            | OP53839F   | JOHAN<br>MURILI  | <u>Hospital</u><br>Eugenio<br>Espejo   | WILSON<br>SALAZAI | Ningt  | ADULTO      | O-Negat              | 21. | 01-0:            | <u>Ver</u> | <u>01-06-2</u><br>(12%) | ACTIVO   | Ele        | 0        |    | 9 | Ča | 4  | 0 | 2  |
|            | BP11864№   | DOME!<br>POZO    | <u>Hospital</u><br>Eugenio<br>Espejo   | WILSON<br>SALAZAF | Ningi  | ADULTO      | B-Positiv            | 23. | 04-0:            | <u>Ver</u> | <u>04-03-2</u><br>(30%) | REGISTRA | Elei       | 0        |    | 2 | Č3 | 6  | 0 | 12 |
|            | AP43843F   | ISOLIN<br>ENRIQI | Hospital<br>Carlos<br>Andrade<br>Marín | JORGE<br>ENRIQUE  | Ningı  | ADULTO      | A-Positiv            | 23. | 10-0;            | <u>Ver</u> | <u>10-02-2</u><br>(18%) | ACTIVO   | Ele        | 0        | 12 | 9 | Ča | 65 | 0 | Z  |
|            | BP02252F   | JADIR4           | Hospital<br>Carlos<br>Andrade          | JORGE<br>ENRIQUE  | Física | ADULTO      | B-Positiv            | 23. | 10-0:            | <u>Ver</u> | <u>15-02-2</u><br>(30%) | ACTIVO   | Cóc<br>cer | 0        |    | 0 | Č3 | 60 | 0 | 2  |

- c) Para ver información de la unidad médica dar clic sobre el nombre de la unidad que se encuentra de color azul
- d) Para ver la información del examen HLA dar clic sobre la opción Ver, que se encuentra de color azul

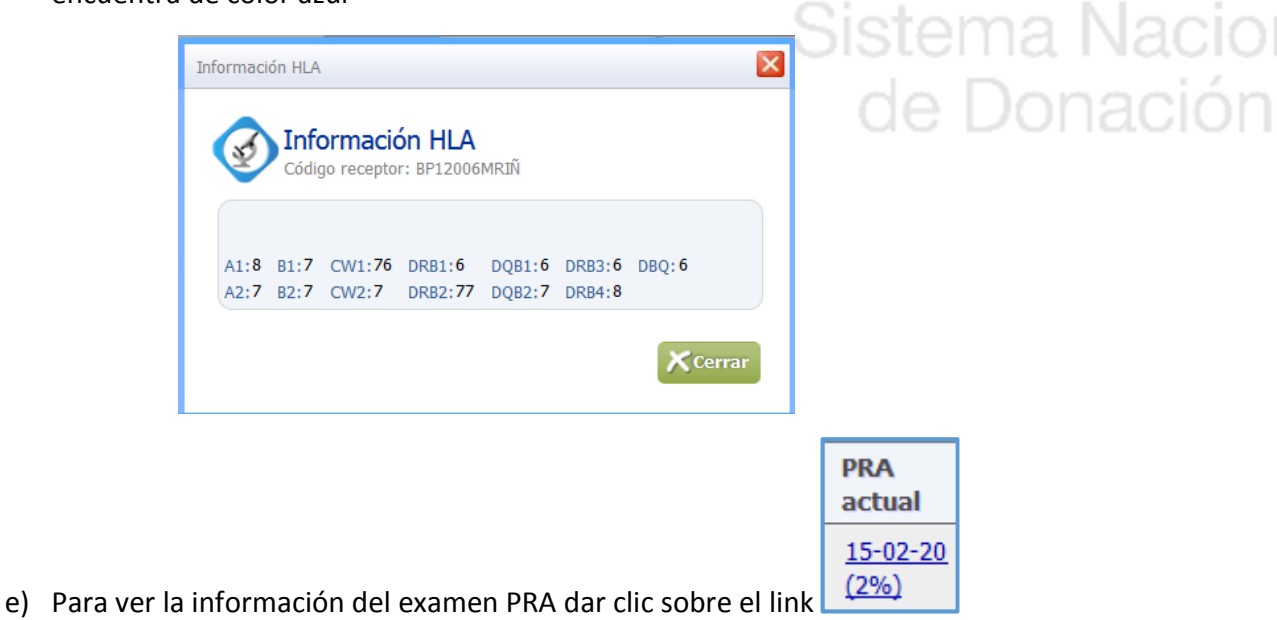

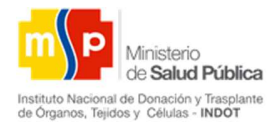

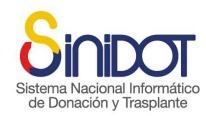

Sistema Nacio

## INSTITUTO NACIONAL DE DONACIÓN Y TRASPLANTE DE ÓRGANOS, TEJIDOS Y CÉLULAS

|    | in examenes i ret  |              |         |         | >      |
|----|--------------------|--------------|---------|---------|--------|
| 3  | Información        | exámenes PR/ | Ą       |         |        |
| *  | Código receptor: B | P12006MRIÑ   |         |         |        |
|    |                    |              |         |         |        |
| No | Fecha              | % PRA Cal.   | Clase 1 | Clase 2 | Hiper. |
| 1  | 15-02-2016         | 2            | A1 B1   | A1 B1   | No     |

### 6. OPCIONES ADICIONALES

| Opción | Descripción                                                                                                    |
|--------|----------------------------------------------------------------------------------------------------|
|        | Permite editar información del paciente, agregar nueva información médica, pero no se podrá modificar la información médica ingresada con anterioridad. |
|        |                                                                                                    |

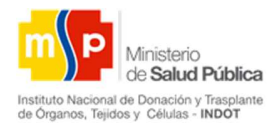

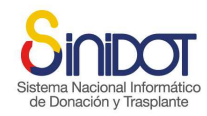

|   | Edición receptor                    | r lista espera                                                                             |                                                                                        |                                         |                    |        |
|---|-------------------------------------|--------------------------------------------------------------------------------------------|----------------------------------------------------------------------------------------|-----------------------------------------|--------------------|--------|
|   | Información gene                    | eral 1 Información médic                                                                   | a 2 Análisis pre-trasplante 3                                                          |                                         |                    |        |
|   | Registra                            | a <b>r'</b><br>de registro en lista de espera (d                                           | atos generales). Complete la informació o solicitada y presione e                      | enviar datos. Para mayor información co | nsulte la avuda en |        |
|   | línea o conta                       | acte al soporte técnico.                                                                   | and generalized complete to intermation in adjustation y predicties.                   |                                         | nunc na ayada en   |        |
|   | Tipo de trasplante y                | prioridad                                                                                  | Trasplante renal                                                                       |                                         |                    |        |
|   |                                     | Tipo etari                                                                                 | ADULTO *                                                                               |                                         |                    |        |
|   |                                     | <ul> <li>Priorida</li> <li>Cobertur</li> </ul>                                             | a GAD -                                                                                |                                         |                    |        |
|   | Datos institución t                 | trasplantadora                                                                             |                                                                                        |                                         |                    |        |
|   | Unidad médica acrec                 | ditada y médico responsable<br>* Unidad médica acreditad                                   | a Hospital Carlos Andrade Marín 👻                                                      |                                         |                    |        |
|   | *                                   | Médico responsable / Trasplant                                                             | GABRIELA FERNANDA MORET, -                                                             |                                         |                    |        |
|   |                                     | * Coordinador T                                                                            | X JORGE RODRIGO MORETA AL V                                                            |                                         |                    |        |
| • | Ver documen<br>anexados o a         | ntos adjunto<br>djuntados<br>ocumentos anexos<br>Occimentos anexos<br>Código re<br>No Tipo | os. Permite visualizar le<br>ros anexos al proceso<br>eceptor: ABP84110FRIÑ<br>Archivo | os documentos                           | s que fueron       | Nacio  |
|   |                                     | 1 PRA                                                                                      | PRA.pdf 416.08 KB                                                                      | 12-02-2016<br>13:30:18                  |                    | naciór |
|   |                                     | 2 HLA                                                                                      | HLA.pdf 416.08 KB                                                                      | 12-02-2016<br>13:30:18                  | 8 00               | nacioi |
|   |                                     | 3 CEDULA                                                                                   | CEDULA.pdf 416.08 KB                                                                   | 12-02-2016<br>13:30:18                  |                    |        |
|   |                                     |                                                                                            | ៧ 🖪 1-3 of 4 🕟 🕅                                                                       | Cerrar                                  |                    |        |
|   | <b>Cambiar esta</b><br>Permite caml | <b>itus del rece</b><br>biar el estad                                                      | p <b>tor</b><br>o del paciente                                                         |                                         |                    |        |

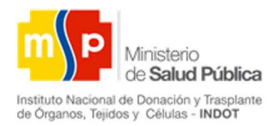

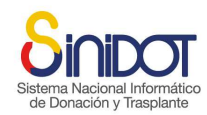

| Č: |                                                                 | Can<br>espe<br>códig                                                                              | n <mark>bio de</mark><br>era<br>o receptor:                                                                       | estatus c<br>: AP73221FRIÍ                                                                                                    | del recep                                                                    | tor en list                                                  | ta de                                            |                                             |                                                          |       |
|----|-----------------------------------------------------------------|---------------------------------------------------------------------------------------------------|----------------------------------------------------------------------------------------------------|----------------------------------------------------------------------------------------------------|------------------------------------------------------------------------------|--------------------------------------------------------------|--------------------------------------------------|---------------------------------------------|----------------------------------------------------------|-------|
|    |                                                                 | ن<br>پ<br>Justificación:<br>و Res                                                                 | * Estado:<br>Pacient<br>Coordin<br>ponsable:                                                                      | ACTIVO<br>-seleccione<br>ACTIVO<br>DESERCIÓO<br>FALLECIDO<br>TRASPLANT<br>INACTIVO I<br>INACTIVO I                                                 | N<br>D EN LE<br>TADO<br>TEMPORAL<br>DEFINITIVO<br>campos marc                | Valor r                                                      | equerido ×                                       | os                                          |                                                          |       |
|    |                                                                 |                                                                                                   |                                                                                                    |                                                                                                    | →Envia                                                                       | r datos 👔                                                    | Cancelar                                         |                                             |                                                          |       |
| I  | <mark>mportante</mark><br>ejemplo DE                            | e: El momer<br>ESERCIÓN, y                                                                        | ito en o<br>querer                                                                                                | que tene<br>mos caml                                                                                                    | mos un<br>biar a ot                                                          | estado d<br>ro estado                                        | iferento<br>o como                               | e <mark>de ac</mark><br>o traspl            | <mark>tivo</mark> por<br>antado,                         |       |
|    | mportante<br>ejemplo DE<br>nactivo ter<br>como ACTI<br>deseado. | e: El momer<br>ESERCIÓN, y<br>mporal, inac<br>VO guardarl<br>Cambio de estato<br>Cambio de estato | to en o<br>querer<br>ctivo de<br>o en es<br>us del recep<br>nbio de<br>era<br>po receptor                         | que tene<br>mos cami<br>efinitivo,<br>ste estad<br>ptor en lista de<br>estatus c<br>: OP53839FRIÍ                                                  | mos un<br>biar a ot<br>fallecido<br>do, y nue<br>e espera<br>del recept<br>N | estado d<br>ro estado<br>o se deb<br>evamento<br>cor en list | iferente<br>o como<br>erá por<br>e cambo<br>a de | e de ac<br>o traspl<br>ner al p<br>iar el e | <mark>tivo</mark> por<br>antado,<br>paciente<br>stado al | a Nac |
|    | mportante<br>ejemplo DE<br>nactivo te<br>como ACTI<br>deseado.  | e: El momer<br>ESERCIÓN, y<br>mporal, inac<br>VO guardarl<br>Cambio de estati                     | to en o<br>querer<br>ctivo de<br>o en es<br>us del recep<br>nbio de<br>era<br>po receptor<br>* Estado:<br>Ejemplo | que tene<br>mos cami<br>efinitivo,<br>ste estado<br>ptor en lista de<br>estatus c<br>: OP53839FRI<br>DESERCIÓ<br>-seleccione<br>ACTIVO<br>DESERCIÓ | mos un<br>biar a ot<br>fallecido<br>do, y nue<br>e espera<br>del recept      | estado d<br>ro estado<br>o se deb<br>evamento<br>cor en list | iferente<br>o como<br>erá por<br>e cambi<br>a de | e de ac<br>o traspl<br>ner al p<br>iar el e | tivo por<br>antado,<br>paciente<br>stado al              | a Nac |

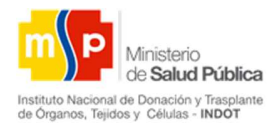

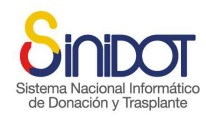

|   | Cambio prioridad del receptor                                                                                                    |       |
|---|----------------------------------------------------------------------------------------------------|-------|
|   | Permite cambiar el tipo de prioridad del paciente en la lista de espera                                                                                                    |       |
|   | Cambio de prioridad en lista de espera                                                                                                    |       |
|   | Cambio de prioridad del receptor en lista de<br>espera<br>Código receptor: AP98541FRIÑ                                                                                                    |       |
| 0 | * Prioridad: Electiva Valor requerido ×<br>Código del receptor: Electiva<br>Tipo de trasplante: Solicitar código cero<br>Registro inicial en lista de espera<br>*<br>Descripción:                                                      |       |
|   | Los campos marcados con * son obligatorios                                                                                                    |       |
|   | Adjuntar documentos de respaldo                                                                                                    | Nacio |
| 0 | Permite adjuntar los documentos de respaldo del paciente para el registro a<br>LEUN (PRA,HLA, cédula, solicitud ingreso LEUN ( <i>documento que se imprime</i><br><i>el momento de registrar el paciente en la lista de espera</i> )). | nació |
|   | Esta opción se desactivara el momento que el paciente se encuentre en estado ACTIVO.                                                                                                    |       |

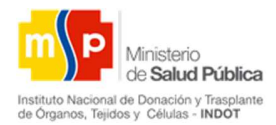

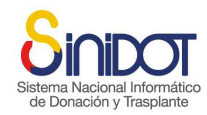

| •                      | Código receptor: BF                                                               | P11864MRIÑ                                                                                                | U                                           |                     |
|------------------------|-----------------------------------------------------------------------------------|----------------------------------------------------------------------------------------------------|---------------------------------------------|---------------------|
| Docur                  | Tipo documen<br>El documento<br>estar en forma<br>mento: Browse<br>No existen doc | ito: PRA<br>no -seleccione-<br>ato PRA<br>N HLA<br>CEDULA<br>SOLICITUD INGRESO I<br>cumentos para mostrar | y debe                                      |                     |
|                        |                                                                                   | Los campos ma                                                                                             | arcados con * son obliga                    | torios              |
|                        |                                                                                   | Env                                                                                                    | viar datos 🔀 Canco                          | alar                |
| document<br>formato p  | o, dar clic en la<br>df y máximo de                                               | opción Browse<br>3Mb de tamaño, el n<br>Browse PRA.                                                       | el archivo debe<br>ombre del archivo<br>odf | estar en<br>no debe |
| Superario              |                                                                                   |                                                                                                    |                                             | e Don               |
|                        | r el archivo hace                                                                 | r clic en el botón 🍯                                                                                      |                                             |                     |
| Para añadi             |                                                                                   |                                                                                                    |                                             |                     |
| Para añadi<br>Document | 0:                                                                                |                                                                                                    |                                             |                     |
| Para añadi<br>Document | o:<br>No Tipo                                                                     | Nombre                                                                                                    | Tamaño<br>20 91                             |                     |

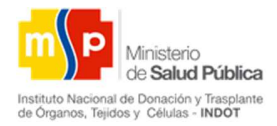

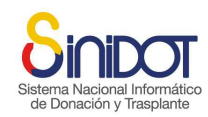

| Descargar el certificado (                                                          | de ingreso a LEUN                                                         |                        |                     |
|-------------------------------------------------------------------------------------|---------------------------------------------------------------------------|------------------------|---------------------|
| Permite descargar el cert<br>el paciente se encuentre                               | ificado de ingreso a LEUN,<br>en estado REGISTRADO                        | estará habilitado mie  | entras              |
| - (8.                                                                               | CERTIFICADO DE INGRESO A LISTA DE<br>ESPERA ÚNICA NACIONAL                | FECHA: 15/08/2015      |                     |
| Ministerio<br>de Salud Pública                                                      | VERSIÓN:01                                                                | CODIGO: RG-INDOT-183   | 90.<br>30           |
| inethato Nacional de Donación y Translante<br>de Organos, Tejidos y Células - INDOT |                                                                           | PAGING, TUET           |                     |
| Fecha y hora de emisión: 04-03<br>Fecha de ingreso: 25-02                           | -2018/12:44:53 Usuario: EDUARDO NAR<br>-2018/15:27:35 Código: AP43843FRIÑ | WAEZ<br>Zonal: Zonal 1 |                     |
|                                                                                     | DATOS PERSONALES                                                          |                        | 7                   |
| NOMBRES:                                                                            | ISOLINA BARBARA                                                           |                        |                     |
| APELLIDOS:                                                                          | ENRIQUEZ MUÑIZ                                                            |                        |                     |
| CEDULA DE IDENTIDAD:                                                                | 0905843843                                                                |                        |                     |
| GÉNERO:                                                                             | Femenino                                                                  |                        |                     |
| DISCAPACIDAD:                                                                       | No tiene discapacidad                                                     |                        |                     |
|                                                                                     | DATOS DEL TRASPLANTE                                                      |                        | <b>i</b> / <b>i</b> |
| TIPO TRA SPLANTE:                                                                   | Trasplante renal                                                          |                        |                     |
| UNIDAD MÉDICA:                                                                      | Hospital Carlos Andrade Marín                                             |                        |                     |
| ESTATUS                                                                             | ACTIVO                                                                    |                        |                     |
| PRIORIDAD:                                                                          | Electiva                                                                  |                        | l a Na              |
|                                                                                     | DATOS DE CONTACTO                                                         |                        | 1                   |
| DIRECCIÓN:                                                                          | Juan Velazco 222, Martin Garrix                                           |                        | Ionac               |
| PROVINCIA:                                                                          | PICHINCHA                                                                 |                        |                     |
| TELÉFONO:                                                                           | 02323232                                                                  |                        |                     |
| REFERENCIA PERSONAL:                                                                | Alfonso Defaz                                                             |                        |                     |
| TELÉFONO                                                                            | 0392382932                                                                |                        |                     |
|                                                                                     |                                                                           |                        | 3                   |

a) En la parte derecha podremos de la pantalla el usuario puede descargar la Lista de Espera Única Nacional en formato Pdf y Excel

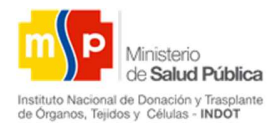

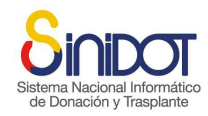

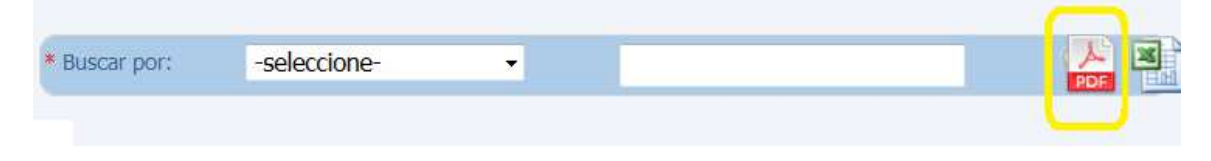

b) La siguiente imagen es el reporte de LEUN en formato Pdf

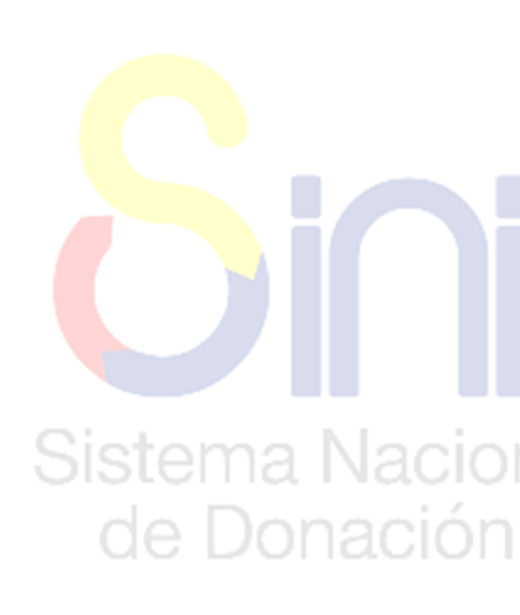

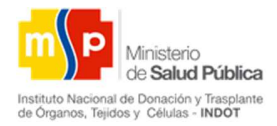

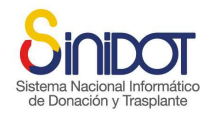

|                                                                                      | LISTA DE ESPERA ÚNICA NACIONAL          | FECHA: 04/09/2015    |
|--------------------------------------------------------------------------------------|-----------------------------------------|----------------------|
|                                                                                      |                                         | CÓDIGO: RG-INDOT-290 |
| de Salud Pública                                                                     | VERSIÓN:01                              |                      |
| Instituto Nacional de Donación y Trasplante<br>de Órganos, Tejidos y Células - INDOT | PUBLICADO EN ANÁLISIS BORRADOR OBSOLETO | PÁGINA: 1 de 1       |

Fecha y hora de emisión: 13-02-2016/10:00:12 Usuario: JUNIOR ESCOBAR

#### TRASPLANTE RENAL

| NRO. | ESTATUS | CÓDIGO       | HOSPITAL/CLÍNICA                              | CIUDAD             |
|------|---------|--------------|-----------------------------------------------|--------------------|
| 1    | ACTIVO  | AP86930FRIÑ  | Hospital Carlos Andrade Marín                 | QUITO              |
| 2    | ACTIVO  | AP33588MRIÑ  | Hospital Eugenio Espejo                       | QUITO              |
| 3    | ACTIVO  | BP00713MRIÑ  | Hospital de Emergencias "José Casimiro Ulloa" | QUITO              |
| 4    | ACTIVO  | OP56209FRIÑ  | Hospital Eugenio Espejo                       | QUITO              |
| 5    | ACTIVO  | BP43852MRIÑ  | Hospital Eduardo Pereira Ramírez              | CHILLANES          |
| 6    | ACTIVO  | AP59117FRIÑ  | Hospital de Emergencias "José Casimiro Ulloa" | QUITO              |
| 7    | ACTIVO  | ABP84110FRIÑ | Clínica Ciudad del Mar                        | PLAYAS             |
| 8    | ACTIVO  | AP98541FRIÑ  | Hospital Carlos Andrade Marín                 | QUITO              |
| 9    | ACTIVO  | AP49861MRIÑ  | Hospital Carlos Andrade Marín                 | QUITO              |
| 10   | ACTIVO  | OP49332MRIÑ  | Hospital Eugenio Espejo                       | QUITO              |
| 11   | ACTIVO  | AP28478MRIÑ  | Clínica Monte Sinaí                           | CUENCA             |
| 12   | ACTIVO  | ABP46408FRIÑ | Hospital Carlos Andrade Marín                 | <b>áticc</b> ouito |
| 13   | ACTIVO  | AP73221FRIÑ  | Hospital Carlos Andrade Marín                 | auito              |

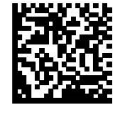

Nacio

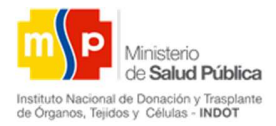

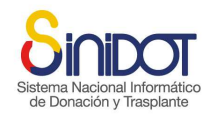

### c) La siguiente imagen es el reporte de LEUN en formato Excel

|    | A B                   | С                   | D             | E                         | F       | G                    | Н               | 1                  | J               | K                | L           |
|----|-----------------------|---------------------|---------------|---------------------------|---------|----------------------|-----------------|--------------------|-----------------|------------------|-------------|
| 1  |                       |                     |               |                           |         |                      |                 |                    |                 |                  |             |
| 2  |                       | -                   | Daciont       | oc on Licta do            | Ecn     | ora - Tra            | enlanto         | ronal              |                 |                  |             |
| 3  |                       |                     | гастепи       | es en Lista de            | гэh     |                      | ispiance        | lellai             |                 |                  |             |
| 4  | Sistema Masianal Jafa | mática              | Fecha emisión | 19-02-2016/11:29:45       |         |                      |                 |                    |                 |                  |             |
| 5  | de Donación y Trasc   | lante               | Usuario:      | JORGE RODRIGO MORETA ALMA | HI      |                      |                 |                    |                 |                  |             |
| 6  |                       |                     |               |                           |         |                      |                 |                    |                 |                  |             |
| 7  | N° CÓDIGO             | ESTATUS             | APELLIDOS     | NOMBRES                   | CÉDULA  | OSPITAL/CLÍNIC       | IPO DISCAPACIDA | <b>DISCAPACIDA</b> | ECHA NACIMIENT  | ECHA DE SOLICITU | ECHA DE INC |
| 8  | 1 BP12006MRIÑ         | REGISTRADO          | GUERRA MENA   | FELIPE MIJAIL             | 1715612 | Hospital Carlos Andr | Niguna          |                    | 09/09/1989 0:00 | 15/02/2016 16:52 |             |
| 9  | 2 AP24573FRIÑ         | ACTIVACIÓN NEGAD/   | MERA PEREZ    | TATIANA ALEXANDRA         | 1723524 | Hospital Carlos Andr | Física          | 1                  | 23/01/1990 0:00 | 11/02/2016 9:02  |             |
| 10 | 3 AP73221FRIÑ         | ACTIVO              | VACA ALTAMIRA | GABRIELA LISETH           | 0603573 | Hospital Carlos Andr | Física          | 1                  | 20/02/1988 0:00 | 05/02/2016 15:49 | 05/02/2016  |
| 11 | 4 AP16269MRIÑ         | INACTIVO DEFINITIVO | LEON PILAY    | GUILLERMO JOSE            | 0925216 | Hospital Carlos Andr | Física          | 1                  | 27/04/1992 0:00 | 29/01/2016 13:02 | 29/01/2016  |
| 12 | 5 AP98541FRIÑ         | ACTIVO              | BRITO ALEMAN  | EMMA DEL CARMEN           | 0101498 | Hospital Carlos Andr | Niguna          |                    | 01/05/1960 0:00 | 29/01/2016 8:26  | 29/01/2016  |
| 13 | 6 AP86930FRIÑ         | ACTIVO              | BRITO ALCIVAR | ANDREA LEONOR             | 1722986 | Hospital Carlos Andr | Niguna          |                    | 24/11/1987 0:00 | 28/01/2016 18:06 | 28/01/2016  |
| 14 | 7 ABP46408FRI         | ACTIVO              | ABRIL MORETA  | JHULIANA JUDITH           | 1205146 | Hospital Carlos Andr | Niguna          |                    | 17/01/1975 0:00 | 15/01/2016 16:24 | 15/01/2016  |
| 15 |                       |                     |               |                           |         |                      |                 |                    |                 |                  |             |
| 16 |                       |                     |               |                           |         |                      |                 |                    |                 |                  |             |

En la lista de pacientes encontraremos es el código, nombre, médico responsable, discapacidad, etareo, tipo de sangre, IMC, Inicio diálisis, HLA, PRA actual, estado, prioridad, Nro. TX y las opciones del usuario (editar, ver documentos adjuntos, cambio de estatus del receptor, cambio de prioridad del receptor, adjuntar documentos de respaldo, descargar certificado de ingreso a la LEUN).

| Fipo | Trasplante | e renal          | • •                                                                | Buscar            | por: - | seleccione- | 2                    | , Val | or reque         | rido ×     |                         | R        |            |          |   |   |    |    |   |    |  |
|------|------------|------------------|--------------------------------------------------------------------|-------------------|--------|-------------|----------------------|-------|------------------|------------|-------------------------|----------|------------|----------|---|---|----|----|---|----|--|
| I    | Código     | Nombr            | Unidad<br>médica                                                   | Médico<br>respons | Disca  | Etareo      | Tipo<br>de<br>sangre | IMC   | Inicio<br>diális | HLA        | PRA<br>actual           | Estado   | Pric       | Nr<br>T2 |   |   |    |    |   |    |  |
|      | OP53839F   | Johan<br>Murili  | <u>Hospital</u><br>Eugenio<br>Espejo                               | WILSON<br>SALAZAI | Ningi  | ADULTO      | O-Negat              | 21.   | 01-0!            | <u>Ver</u> | <u>01-06-2</u><br>(12%) | ACTIVO   | Elei       | 0        |   | - | Ča | 6  | 0 | 2  |  |
|      | BP11864M   | DOME!<br>POZO    | <u>Hospital</u><br>Eugenio<br>Espejo                               | WILSON<br>SALAZAI | Ningı  | ADULTO      | B-Positiv            | 23.   | 04-0:            | <u>Ver</u> | <u>04-03-2</u><br>(30%) | REGISTRA | Ele        | 0        | R | 0 | Č3 | 6  | 0 | 23 |  |
|      | AP43843F   | ISOLIN<br>ENRIQI | <u>Hospital</u><br><u>Carlos</u><br><u>Andrade</u><br><u>Marín</u> | JORGE<br>ENRIQUE  | Ningı  | ADULTO      | A-Positiv            | 23.   | 10-0;            | <u>Ver</u> | <u>10-02-2</u><br>(18%) | ACTIVO   | Elei       | 0        | 1 | 9 | Ča | 4  | 0 | 2  |  |
|      | BP02252F   | JADIR4<br>ENRIQI | Hospital<br>Carlos<br>Andrade                                      | JORGE<br>ENRIQUE  | Física | ADULTO      | B-Positiv            | 23.   | 10-0:            | Ver        | <u>15-02-2</u><br>(30%) | ACTIVO   | Cóc<br>cer | 0        |   | 0 | Č3 | 60 | 0 | 2  |  |

d) Para ver la información del examen HLA clic sobre **Ver** desplegara la siguiente pantalla

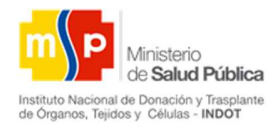

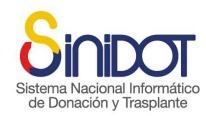

Sistema Nacior de Donación

| Información HLA                           |                                                 |                                   |
|-------------------------------------------|-------------------------------------------------|-----------------------------------|
| Código receptor: BF                       | HLA<br>12006MRIÑ                                |                                   |
| A1:8 B1:7 CW1:76 DR<br>A2:7 B2:7 CW2:7 DR | 81:6 DQB1:6 DRB3:6 DBQ:6<br>82:77 DQB2:7 DRB4:8 |                                   |
|                                           | Cerr                                            | rar                               |
| e) Para ve la información                 | del examen PRA dar clic sobre el                | PRA<br>actual<br>15-02-20<br>(2%) |

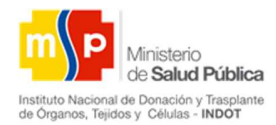

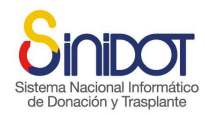

Sistema Nacion de Donación

| rmació | in exámenes PRA                   |                            |         |         | ×               |
|--------|-----------------------------------|----------------------------|---------|---------|-----------------|
| Ś      | Información<br>Código receptor: B | exámenes PRA<br>P12006MRIÑ | Ą       |         |                 |
| No     | Fecha                             | % PRA Cal.                 | Clase 1 | Clase 2 | Hiper.          |
| 1      | 15-02-2016                        | 2                          | A1 B1   | A1 B1   | No              |
|        |                                   |                            |         | l       | <b>X</b> Cerrar |